# Roxio Easy CD & DVD Burning 2

Handbuch für erste Schritte

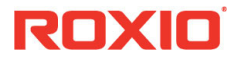

#### **Corel Corporation**

Corel ist eines der weltweiten Top-Unternehmen im Softwarebereich mit international angesehenen und bekannten Marken wie CorelDRAW®, Parallels®, MindManager®, ClearSlide®, Pinnacle™ und WinZip®. Die Produkte des Portfolios von Corel stellen modernen Wissensarbeitern die Tools bereit, die sie benötigen, um ein neues Maß an Kreativität, Produktivität und Erfolg zu erreichen.

Weitere Informationen finden Sie unter www.corel.com.

© 2019 Corel Corporation. Alle Rechte vorbehalten. Corel und andere hier verwendete Corel-Marken und -Logos sind Marken der Corel Corporation und/oder ihrer Tochterunternehmen. Dieses Produkt und dieses Handbuch umfassen geistiges Eigentum (einschließlich Marken), das den jeweiligen Eigentümern gehört bzw. von diesen eingetragen und/oder lizenziert wurde.

# Inhalt

#### In diesem Handbuch

| Willkommen bei Roxio Easy CD and DVD Burning 2 |
|------------------------------------------------|
| Systemanforderungen 3                          |
| So installieren Sie Ihre Software 5            |
| Info über Easy CD and DVD Burning6             |
| Mehr großartige Projekte                       |
| Abschließen einer typischen Aufgabe8           |
| Weitere Informationsquellen 12                 |

#### Willkommen bei Roxio Easy CD and DVD Burning

Willkommen bei Roxio<sup>®</sup> Easy CD and DVD Burning. Easy CD and DVD Burning erleichtert Einsteigern wie Experten die Arbeit beim Brennen von Discs. Das Programm kann zu folgenden Zwecken verwendet werden:

- Erstellen Sie Standard-Audio-CDs, MP3-Discs und Audio-DVDs mit Menüs
- Digitalisieren Sie LPs und Audiokassetten
- · Sichern Sie Ihren Computer
- Erstellen Sie Kopien von Discs
- Erstellen Sie professionelle Video-DVDs
- Erstellen Sie bootfähige Discs und Discs mit erweitertem Format
- Optimieren Sie Fotos, erstellen Sie Diashows, setzen Sie mehrere Fotos zu einem Panorama zusammen und geben Sie Ihre Projekte im Handumdrehen weiter
- · Erstellen Sie persönliche Disclabels und CD-Hüllen

### Systemanforderungen

- Microsoft Windows 10, Windows 8.x, Windows 7 Sp1
- Für das Brennen und Kopieren von Daten, Tonaufzeichnungen und Bearbeitungen wird ausdrücklich ein Mehrkern-Prozessor empfohlen: Intel 1,6 GHz Pentium 4-Prozessor oder gleichwertiger AMD-Prozessor und 1 GB RAM

Für das Bearbeiten, Konvertieren und Wiedergeben von Videos und Fotos:

 Intel Pentium 4 Prozessor mit 2 GHz oder gleichwertiger AMD Prozessor sowie 2 GB RAM

Für das Brennen und Kopieren von Discs:

- Das Erstellen von Videodiscs mit MyDVD erfordert ein 64-Bit-Betriebssystem
- Für das Kopieren von DVD und BD sowie für die Videobearbeitung und das Authoring können bis zu mehreren 10 GB freier Speicherplatz notwendig sein
- Multimedia-konformer CD- oder DVD-Brenner

Für die Videoaufnahme:

 OHCI-kompatible IEEE 1394-FireWire-Karte zur Verwendung mit DV-Kameras oder Roxio Video Capture USB für analoge Quellen

#### Eingabeformate

Videos: AVI, DV, HDV, DV-AVI, MPEG2, DVD-Video, DVR-MS, ASF, MOV, WMV, MPEG2 Transport Stream, AVC (H.264), AVCHD\*

Audiodateien: Audio CD, MP3, WAV, WMA, AAC, Ogg Vorbis, FLAC, M4a, MP4, Abspiellisten (WPL, ASX, M3U, PLS, XS)

Bild: JPG, PNG, TIFF, BMP, GIF

#### Ausgabeformate

Videos: MPEG2, WMV, WMV HD, AVC (H.264), AVCHD\*

Audiodateien: MP3, WAV, WMA, Ogg Vorbis, FLAC, MPEG-1/2, M4a, M4b AAC, Abspiellisten (M3U, PLS, XSPF, WPL)

Bild: JPG, PNG, TIFF, BMP, GIF

Videodisc-Formate: DVD, Mini DVD, Blu-ray\*\*

Datendisc-Formate: CD-R/RW, DVD+R/RW, DVD-R/RW, DVD-R DL, DVD+R DL, DVD-RAM, BD-R/RE, BD-R/RE DL

**Disc-Image-Formate**: gelesen werden ISO, C2D, BIN/CUE und GI; geschrieben wird ISO

<sup>\*</sup> AVCHD mit AC-3-Ton erfordert Windows 10

<sup>\*\*</sup> Das Brennen von Videos auf Blu-ray erfordert ein separates Blu-ray-Plugin, das direkt im Produkt erworben werden kann

# So installieren Sie Ihre Software

Gehen Sie wie folgt vor, um Easy CD and DVD Burning zu installieren:

- 1 Schließen Sie alle geöffneten Anwendungen.
- 2 Legen Sie die CD in das CD-ROM-Laufwerk ein oder doppelklicken Sie auf die zugehörige Installationsdatei, die Sie heruntergeladen haben.
- 3 Befolgen Sie die Anweisungen auf dem Bildschirm.

Nach Abschluss des Installationsprozesses können Sie Easy CD and DVD Burning starten, indem Sie auf die Easy CD and DVD Burning-Kachel bzw. das entsprechende Symbol auf Ihrem Startbildschirm oder Desktop doppelklicken.

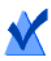

**Note:** Möglicherweise werden Sie von Windows während des Installationsvorgangs zur Bestätigung aufgefordert. Bestätigen Sie nach Aufforderung alle Schritte, damit die Installation abgeschlossen werden kann.

## Info über Easy CD and DVD Burning

Hier finden Sie eine kurze Beschreibung der Komponenten von Easy CD and DVD Burning.

- Roxio-Startseite Die Roxio-Startseite ist der Ausgangspunkt, über den Sie auf alle Komponenten und Tools zugreifen können, die Sie für Ihre digitalen Medienprojekte benötigen. Verwenden Sie die Roxio-Startseite für folgende Zwecke:
  - Öffnen Sie alle Anwendungen und Dienstprogramme von Easy CD and DVD Burning, indem Sie auf eine der Kacheln unter Häufig wiederkehrende Aufgaben oder auf eine der folgenden Kategorie-Registerkarten klicken: Daten/ Kopieren, Video/Filme, Musik/Audio, oder Foto.
  - Löschen Sie Discs und schließen Sie sie ab. (Diese Projekte und mehr finden Sie im Menü **Extras**.)
- Music Disc Creator Mit Music Disc Creator können Sie Musikkompilationen erstellen, die Sie auf Ihrer Stereoanlage zu Hause oder im Auto, auf tragbaren Musikplayern, DVD-Playern oder auf Ihrem Computer abspielen können. Erstellen Sie Audio-CDs und MP3/WMA-Discs mit Audiodateien von Ihren Musik-CDs, von der Festplatte oder von DVD-Videoquellen.
- PhotoSuite<sup>®</sup> Mit PhotoSuite können Sie Ihre digitalen Fotos optimieren, bearbeiten und weitergeben. PhotoSuite enthält AutoFix<sup>™</sup>, das die Belichtung, Sättigung und Schärfe Ihrer Fotos automatisch anpasst.
- Sound Editor™ Mit Sound Editor können Sie Audioclips und Audiodateien aufnehmen und bearbeiten sowie Ihren eigenen Audiomix erstellen. Mit dem neuen LP- und Kassettenassistent von Easy CD and DVD Burning können Sie Audio von einer analogen Quelle (wie LP oder MC) in eine digitale Audiodatei umwandeln.
- BackOnTrack<sup>®</sup> Verwenden Sie BackOnTrack f
  ür den automatischen Schutz aller wertvollen Dateien auf Ihrem Computer. Sie k
  önnen benutzerdefinierte Backups erstellen (z. B. nur Musikdateien) oder alles auf Ihrem Computer sichern.

## Mehr großartige Projekte

Easy CD and DVD Burning verfügt über mehrere Projektassistenten, die Sie Schritt für Schritt zu professionell wirkenden Digitalmedienprojekten führen. Die Projektassistenten werden auf der Startseite als Kacheln oder auf anderen Seiten als Kacheln oder als Links angezeigt. Einige Beispiele für Projektassistenten:

- · LPs und Kassetten digitalisieren
- Rippen
- Diavorführungen erstellen
- Etiketten erstellen

Wenn Sie ein Projekt fertig gestellt haben, können Sie es drucken, brennen oder per E-Mail an Freunde versenden. Oder Sie bearbeiten das Projekt weiter und nutzen dazu die erweiterten Bearbeitungsfunktionen anderer Easy CD and DVD Burning-Komponenten wie PhotoSuite, Label Creator oder Music Disc Creator.

## Abschließen einer typischen Aufgabe

Jede Aufgabe ist ein bisschen anders. Manche sind unwahrscheinlich einfach, andere nehmen etwas mehr Zeit in Anspruch. Um Ihnen die ersten Schritte im Programm zu erleichtern, lassen Sie uns eines der nützlichsten Projekte genauer betrachten, und zwar das Erstellen einer Disc, die Dateien von Ihrem Computer enthält.

1 Öffnen Sie Easy CD and DVD Burning, indem Sie auf das Symbol doppelklicken, das während der Installation auf Ihrem Desktop platziert wurde. In den meisten Fällen ist die Kategorie "Startseite" ausgewählt, wenn das Hauptfenster der Roxio-Startseite geöffnet wird. Es sieht ungefähr so aus:

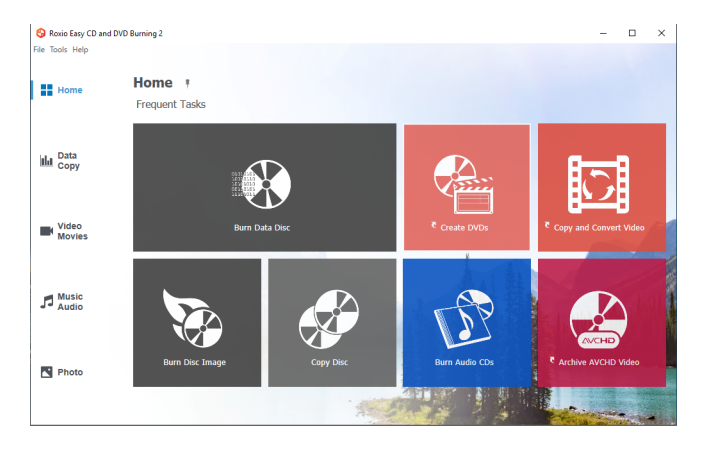

Im linken Bereich des Fensters sehen Sie die Namen von verschiedenen Projektkategorien. Da wir eine Datendisc erstellen werden, klicken Sie auf die Kategorie **Daten/Kopieren**.

Das Anwendungsfenster ändert sich und zeigt verschiedene Tasks an, die sich auf das Schützen oder Kopieren von wertvollen Dateien beziehen, die auf Ihrem Computer gespeichert sind.

2 Wenn Sie fertig sind, klicken Sie auf Datendisc brennen.

| S Roxio Easy CD ar | d DVD Burning 2                                                         |                                                           | - 0                                                            |
|--------------------|-------------------------------------------------------------------------|-----------------------------------------------------------|----------------------------------------------------------------|
| Home               | Data - Copy 🥜                                                           |                                                           |                                                                |
| Lu. Data           | Burn Data Disc  Create and burn a data CO, DVD, BO or save a disc image | Burn Disc Image *<br>Create a disc from a disc image file | Copy Disc 🍽<br>Nake duplicates of non copy-<br>protected discs |
| Сору               | Create                                                                  | Backup                                                    |                                                                |
|                    | Burn Data Disc                                                          | Backup and Restor                                         | re                                                             |
| Video              | Burn Disc Image                                                         |                                                           |                                                                |

In der Abbildung oben wird im Bereich der vorgeschlagenen Projekte oben im Fenster eine Kachel für das Projekt **Datendisc brennen** sowie ein Link im **Erstellen**-Abschnitt angezeigt.

Nachdem Sie auf einen der Links geklickt haben verändert sich das Anwendungsfenster erneut. Es zeigt jetzt alles an, was Sie benötigen, um Ihr Projekt einzurichten und eine Disc zu brennen.

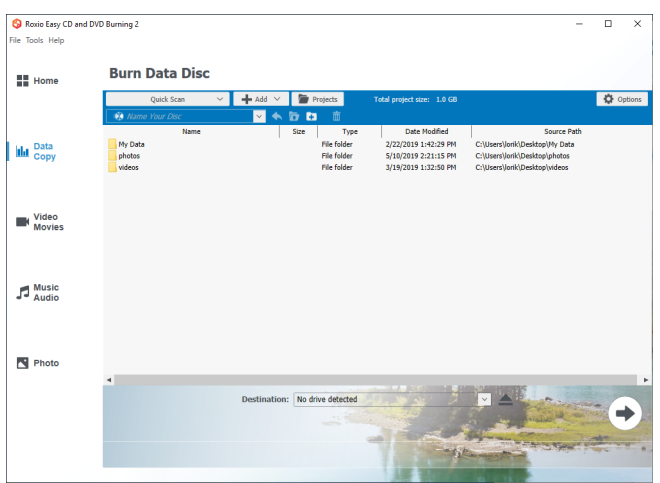

Projektfenster "Datendisc brennen" mit hinzugefügten Dateien

Wie Sie sehen, ist das Projekt **Datendisc brennen** in das Hauptanwendungsfenster integriert. Auf einige Projekte kann über die **Startseite** zugegriffen werden, andere werden in einem separaten Fenster geöffnet (ein gekrümmter Pfeil links neben dem Projekt-Link zeigt an, dass ein separates Fenster geöffnet wird). Einige Komponenten, die in separaten Fenstern geöffnet werden, tragen Namen, die Ihnen möglicherweise bekannt sind, wie z. B. MyDVD, VideoWave, PhotoSuite. Sie sind alle Teil der Suite.

- 3 Um ein Datendiscprojekt zu beginnen, legen Sie eine leere CD, DVD oder Blu-ray-Disc in das Disclaufwerk Ihres Computers ein. (Das Projekt ermöglicht es Ihnen außerdem, einer vorhandenen Datendisc Dateien hinzuzufügen. Um die Vorgehensweise für dieses Projekt einfach zu halten, verwenden Sie jedoch eine leere Disc.)
- 4 Verwenden Sie das Dropdown-Menü **Ziel**, um das Laufwerk mit der leeren Disc auszuwählen. Wenn Ihr Computer nur ein Laufwerk hat, wird es automatisch ausgewählt.
- **5** Jetzt fügen Sie dem Projekt Dateien hinzu. Führen Sie einen der nachfolgenden Schritte durch:
  - · Ziehen Sie Dateien und Ordner ins Fenster.
  - Klicken Sie auf die Schaltfläche Hinzufügen. Diese befindet sich oben im Projektfenster Datendisc brennen. Wählen Sie im Untermenü die Option Dateien oder Ordner aus.
- **6** In der Nähe der Schaltfläche **Hinzufügen** auf der Symbolleiste des Projektfensters finden Sie das Textfeld **Disc benennen**. Benennen Sie Ihr Projekt, so dass es fortan über seinen Namen leicht zu erkennen ist.

Wenn Sie die Projektsymbolleisten verwenden, werden Sie feststellen, dass diese weitere nützliche Funktionen enthalten:

- Der ausblendbare Schnellsuche-Bereich erleichtert es, Dateien nach Kategorien auszuwählen.
- Rechts neben der Schaltfläche Hinzufügen befindet sich die Schaltfläche Projekte, die Sie verwenden können, um gespeicherte Projekte einfach zu finden.

Vor dem Brennen Ihrer Datendisc schauen Sie zunächst in den unteren Teil des Projektfensters. Hier finden Sie eine Reihe von Projektstatusanzeigen. Die gezeigten Informationen sind von der Art des Projekts abhängig und werden bei Auswahl einer anderen Disc oder eines anderen Ziellaufwerks aktualisiert.

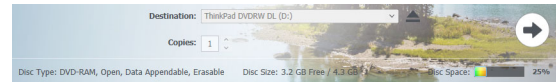

In diesem Fall werden die Projektgröße, der Disctyp im Laufwerk und der verfügbare Speicherplatz auf der Disc angezeigt.

7 Jetzt sind Sie soweit, eine Disc zu brennen. Klicken Sie dazu zunächst auf die große Pfeilschaltfläche in der unteren rechten Ecke des Projektfensters. Es wird eine Statusanzeige angezeigt und Ihre Dateien werden auf die Disc kopiert.

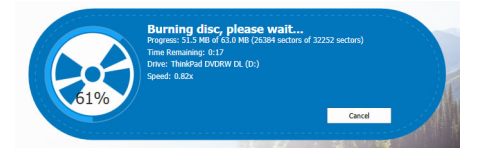

Sie müssen nicht auf den Abschluss dieses Projekts warten, um andere Projekte starten zu können. Sie können jedoch nur ein Projekt jeden Typs zu einem bestimmten Zeitpunkt ausführen.

Wenn das Projekt abgeschlossen ist, entnehmen Sie die Disc und klicken Sie auf **Fertig stellen**. Wenn Sie dieses Projekt speichern möchten, damit zukünftig derselbe Dateiensatz gebrannt werden kann, klicken Sie auf das Menü **Datei** und wählen Sie **Speichern** aus.

## Weitere Informationsquellen

Dieses Handbuch bietet einen Überblick über Easy CD and DVD Burning. Ausführliche Informationen zur Verwendung aller Funktionen von Easy CD and DVD Burning finden Sie in der folgenden Beschreibung der Optionen.

#### Hilfe

Die meisten Komponenten von Easy CD and DVD Burning besitzen ein umfangreiches, durchsuchbares Hilfecenter. Jedes Hilfecenter enthält Schritt-für-Schritt-Anleitungen und gibt Antworten auf häufig gestellte Fragen.

Klicken Sie auf das Menü **Hilfe** und wählen Sie **Hilfe** aus, um auf das Hilfecenter zuzugreifen. Drücken Sie die Taste**F1**, um eine kontextsensitive Hilfe zu Ihrer aktuellen Aktivität anzuzeigen.

#### **Roxio Online-Support**

Wenn Sie die gesuchten Antworten in der Hilfe oder in diesem Handbuch nicht finden, können Sie die aktuellen Informationen von unserer Website abfragen. Starten Sie Ihren Browser und rufen Sie http://support.roxio.com auf.